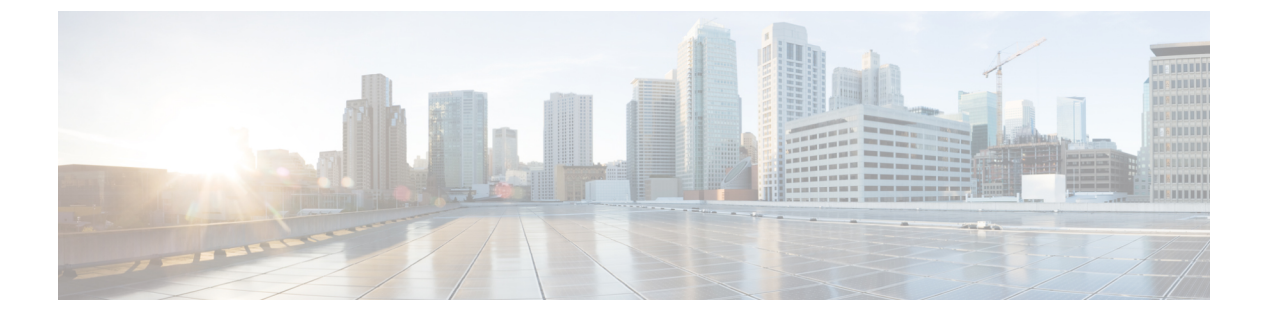

# SD-Access ワイヤレス

- SD-Access ワイヤレスの概要 (1ページ)
- SD-Access ワイヤレスの設定(CLI) (8ページ)
- SD-Access ワイヤレスのイネーブル化(GUI) (9ページ)
- SD-Access ワイヤレス VNID の設定(GUI)  $(10 \, \overset{}{\sim} \overset{}{\vee})$
- SD-Access ワイヤレス WLAN の設定(GUI) (10 ページ)
- SD-Access での DNS アクセス コントロール リストの設定(GUI) (11ページ)

# SD-Access ワイヤレスの概要

エンタープライズファブリックは、エンドツーエンドのエンタープライズ全体のセグメンテー ション、フレキシブルなサブネットアドレッシング、およびコントローラベースのネットワー キングにエンタープライズ全体にわたって統一されたポリシーとモビリティを提供します。こ れにより、エンタープライズネットワークは、サイト内およびサイト間のフレキシブルなレイ ヤ2拡張機能とともに、現在のVLAN 中心のアーキテクチャからユーザ グループベースのエ ンタープライズ アーキテクチャへと移行します。

エンタープライズファブリックは、相互接続されたスイッチを介してトラフィックを転送する ネットワークトポロジであり、単一レイヤ2またはレイヤ3のデバイスの抽象化を行います。 これにより、ファブリックのエッジでポリシーを適用し、強制することで、シームレスな接続 が実現します。ファブリックは IP オーバーレイを使用します。これにより、クラスタリング テクノロジーを使用せずにネットワークが単一の仮想エンティティとして表示されます。

ファブリックノードに使用される定義は次のとおりです。

- エンタープライズファブリック:相互接続スイッチを通じてトラフィックが渡され、単一レイヤ2またはレイヤ3のデバイスの抽象化を実行するネットワークトポロジ。
- •ファブリック ドメイン:ネットワークの独立した操作部。他のファブリック ドメインと は別に管理されます。
- エンドポイント:ファブリックエッジノードに接続されたホストまたはデバイスをエンドポイント(EP)といいます。エンドポイントはファブリックエッジノードに直接接続するかまたはレイヤ2ネットワークを通じて接続します。

次に、通常の SD-Access ワイヤレスのコンポーネントの図を示します。ファブリックボーダー ノード (BN) 、ファブリックエッジノード (EN) 、ワイヤレスコントローラ (WLC) 、 Application Policy Infrastructure Controller エンタープライズモジュール (APIC-EM) 、およびホ スト トラッキング データベース (HDB) から構成されています。

図 1: SD-Access ワイヤレス

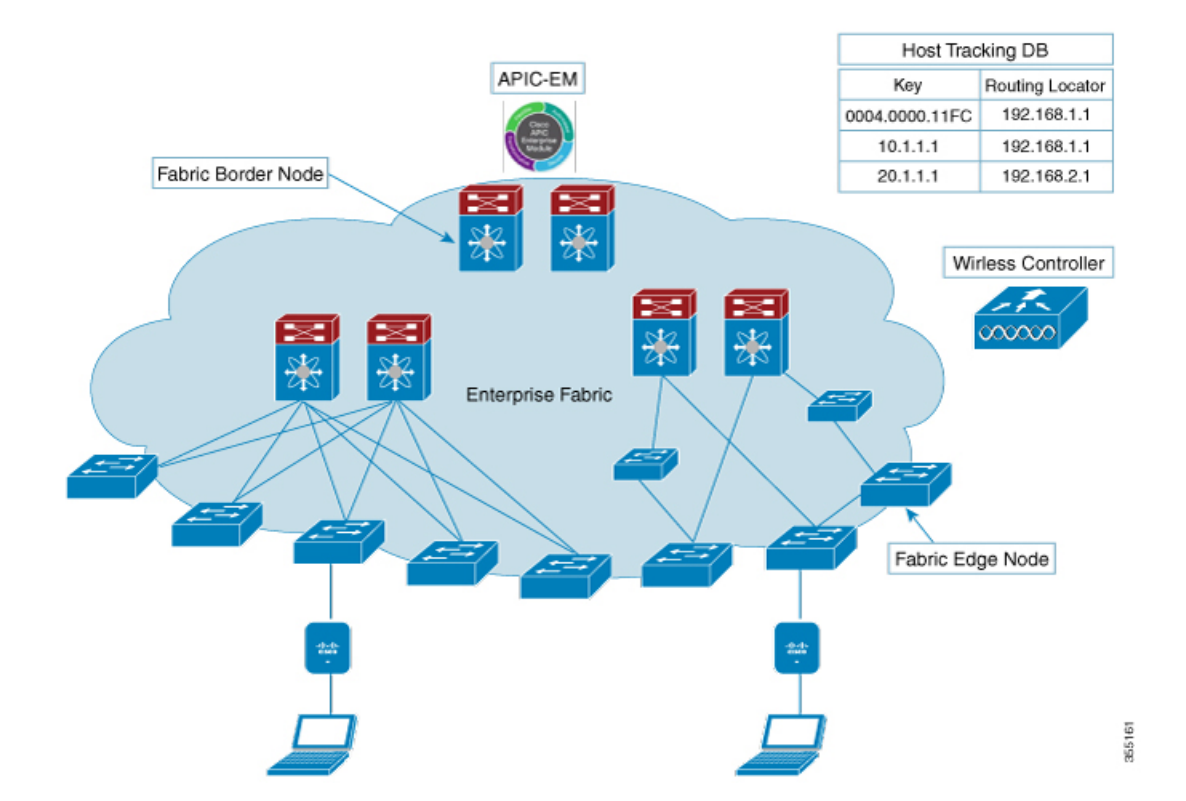

APIC-EM コントローラ: APIC-EM コントローラ上に開発されたファブリック サービスは、エ ンタープライズファブリックの管理とオーケストレーションを促進します。また、接続されて いるユーザとデバイスのポリシーのプロビジョニングも行います。

**ホスト ID トラッキング データベース**(マップ サーバと LISP のマップリゾルバ): このデー タベースにより、デバイスまたはユーザの場所をネットワークが判断できます。ホストの EP ID を学習すると、他のエンドポイントがホストの場所に関してデータベースにクエリを実行 できます。トラッキングサブネットの柔軟性により、ドメイン間での集約が助長され、データ ベースのスケーラビリティが向上します。

ファブリックボーダーノード (プロキシ出力トンネルルータ (PxTR または LISP の PITR/PETR)): これらのノードは従来のレイヤ3ネットワーク、またはさまざまなファブ リックドメインをエンタープライズファブリックドメインに接続します。複数のファブリッ クドメインがある場合、これらのノードは1つのファブリックドメインを1つ以上のファブ リックドメインに接続しますが、それらのドメインのタイプは同じであることも、異なること もあります。これらのノードは、1つのファブリックドメインから別のドメインへのコンテキ ストの変換を担います。カプセル化が異なるファブリックドメイン間で同じである場合、ファ ブリックコンテキストの変換は通常1対1となります。2つのドメインのファブリックコント ロール プレーンはこのデバイスを介した到達可能性とポリシー情報を交換します。

ファブリック エッジノード(出力トンネル ルータ(ETR)または LISP の入力トンネル ルー タ(ITR)): これらのノードは EP からのトラフィックの承認、カプセル化またはカプセル 化解除、および転送を担います。これらはファブリックを囲む境界にあり、ポリシーが適用さ れる最初のポイントです。EPは、ファブリックドメインの外側にある中間レイヤ2ネットワー クを使用してファブリック エッジノードに直接または間接的に接続されることがあります。 従来のレイヤ2ネットワーク、ワイヤレス アクセス ポイント、またはエンド ホストがファブ リック エッジノードに接続されます。

**ワイヤレス コントローラ**: WLC は AP イメージと設定管理、クライアント セッション管理と モビリティを提供します。さらに、ワイヤレスクライアントの MAC アドレスをクライアント 接続時にホスト トラッキング データベースに登録するとともに、クライアントのローミング 時に場所を更新します。

**アクセス ポイント**: AP はすべてのワイヤレス メディアの固有の機能を適用します。たとえ ば、無線ポリシーと SSID ポリシー、WebAuth パント、ピアツーピア ブロッキングなどです。 これで、CAPWAP 制御と WLC へのデータ トンネルを確立します。ワイヤレス クライアント からの 802.11 データ トラフィックを 802.3 に変換し、VXLAN カプセル化を使用してアクセス スイッチに送信します。

SDA では次を簡素化できます。

- ワイヤレスネットワーク内でのアドレッシング
- ワイヤレスネットワーク内でのモビリティ
- ゲストアクセスとマルチテナントに向けての移行
- ワイヤレスネットワーク内でのサブネット拡張機能(拡張サブネット)の活用
- 一貫性のあるワイヤレスポリシーの提供

#### 関連トピック

Software-Defined Access と FlexConnect 事後認証 IPv6 ACL のサポート

# AP 起動プロセス

次に、APを起動する手順を示します。

- スイッチが AP に電源を投入します(PoE または UPoE)。
- AP は DHCP サーバから IP アドレスを取得します。
- •スイッチは AP の IP アドレスをマップ サーバに登録します。
- AP は CAPWAP 検出により Cisco WLC を検出します。
- Datagram Transport Layer Security (DTLS) のハンドシェイク後、制御パケット用に CAPWAP 制御トンネルが AP と Cisco WLC 間に作成されます。CAPWAP データ トンネルが IEEE

802.11 管理フレーム用に作成されます。AP イメージがダウンロードされ、設定がコント ローラから AP にプッシュされます。

- Cisco WLC は、登録された AP が背後にあるスイッチのマップ サーバ (RLOC IP) を照会 します。
- Cisco WLC は、マップ サーバにダミーの MAC アドレスを登録します。
- マップサーバは、APにVXLANトンネルを作成するスイッチにダミーのMACアドレス 通知を送信します。
- •APはクライアントを受け入れる準備が整います。

# ワイヤレス クライアントのオンボーディング

次に、クライアントをオンボーディングする手順を示します。

- ・ワイヤレスクライアントがそれ自体をAPに関連付けます。
- クライアントは、CAPWAPデータトンネルを使用してCiscoWLC(設定されている場合)でIEEE 802.1x認証を開始します。
- ・レイヤ2認証が完了すると、Cisco WLCはクライアントのMACアドレスをマップサーバ に登録します。
- マップサーバはクライアントの詳細を示した通知メッセージをスイッチに送信します。
- スイッチはクライアントのMACをレイヤ2転送テーブルに追加します。
- ・クライアントは DHCP サーバから IP アドレスを取得します。
- AP は Cisco WLC にクライアントの IP アドレスを送信します。
- Cisco WLC はクライアントを RUN 状態に移行して、クライアントがトラフィックの送信 を開始できるようにします。
- スイッチはクライアントの IP アドレスをマップ サーバに登録します。
- •スイッチは VXLAN パケットのカプセル化を解除します。
- ・スイッチは DHCP パケットを DHCP サーバに転送するか、またはリレーします。
- スイッチはワイヤレスクライアントのDHCPACKを受信します。スイッチはクライアントのIPアドレスを学習し、更新をマップサーバに送信します。
- •スイッチは DHCP ACK を AP 側 VXLAN トンネルを含めて、VLAN 内のすべてのポート にブロードキャストします。
- DHCP ACK が AP に到達し、その AP が ACK をクライアントに転送します。
- AP はクライアントの IP アドレスを WLC に送信します。
- Cisco WLC はクライアントを RUN 状態にします。

I

# プラットフォーム サポート

## 表 1: サポートされる AireOS コントローラ

| コントロー<br>ラ | サポート              |
|------------|-------------------|
| 3504       | あり                |
| 5520       | ローカルモードのAPのみでサポート |
| 8540       | ローカルモードのAPのみでサポート |
| vWLC       | なし                |

表 2: AP のサポート

| АР                 | サポー<br>ト |
|--------------------|----------|
| 802.11n            | なし       |
| 802.11ac Wave<br>1 | あり       |
| 802.11ac Wave 2    | あり       |
| Mesh               | なし       |

表 **3**:クライアント セキュリティ

| セキュリティ            | サポート                                   |
|-------------------|----------------------------------------|
| オープンおよび静的<br>WEP  | なし                                     |
| WPA-PSK           | あり                                     |
| 802.1x (WPA/WPA2) | あり                                     |
| MAC フィルタリング       | あり                                     |
| CCKM 高速ローミング      | あり                                     |
| ローカル EAP          | あり。ただし、推奨しません。                         |
| AAA オーバーライド       | SGT、L2 VNID、ACL ポリシー、および QoS ポリシーでサポート |
| 内部 WebAuth        | IPv4 クライアント                            |

| セキュリティ     | サポート        |
|------------|-------------|
| 外部 WebAuth | IPv4 クライアント |
| 事前認証 ACL   | IPv4 クライアント |
| FQDN ACL   | なし          |

### 表 4: IPv6 のサポート

| IPv6                 | サポート                |
|----------------------|---------------------|
| IPv6 インフラ サポート       | なし                  |
| IPv6 クライアント サポー<br>ト | あり(リリース 8.8 以<br>降) |

#### 表 5:ポリシー、**QoS**、および機能サポート

| 機能                        | サポート                                                                                  |  |
|---------------------------|---------------------------------------------------------------------------------------|--|
| クライアントの IPv4 ACL          | あり。AP での ACL の Flex ACL                                                               |  |
| クライアントの IPv6 ACL          | あり(リリース 8.8 以降)                                                                       |  |
| P2P ブロッキング                | 同じ AP 上のクライアント用スイッチのセキュ<br>リティ グループ タグ(SGT)およびセキュリ<br>ティ グループ ACL(SGACL)を通じてサポー<br>ト。 |  |
| IP ソース ガード                | スイッチ                                                                                  |  |
| AVC の可視性                  | AP                                                                                    |  |
| AVC QoS                   | AP                                                                                    |  |
| ダウンロード可能なプロトコル パックの更<br>新 | なし                                                                                    |  |
| デバイスのプロファイリング             | なし                                                                                    |  |
| mDNS プロキシ                 | なし                                                                                    |  |
| MS Lync Server QoS の統合    | なし                                                                                    |  |
| NetFlow エクスポータ            | なし                                                                                    |  |
| QoS                       | あり(メタルプロファイルおよびレート制限)                                                                 |  |
| パッシブ クライアント/サイレント ホスト     | なし                                                                                    |  |

| 機能                          | サポート                                            |
|-----------------------------|-------------------------------------------------|
| ロケーション トラッキング/HyperLocation | あり                                              |
| ワイヤレス マルチキャスト               | あり<br>(注) ビデオストリーミングはリリース 8.8<br>以降でサポートされています。 |
| URL フィルタリング                 | なし                                              |
| НА                          | コントローラ間                                         |

# 統合アクセスからの移行

次に、統合アクセスからファブリックワイヤレスへの移行プロセスを示します。

- 1. イメージ対応のファブリック モードで WLC を起動します。
- 2. APIC-EM または CLI を使用して、適切なサブネットのファブリック モードでネットワー クを設定します。これには、APIC-EM を使用することをお勧めします。
- 3. 新しい AP サブネットでの DHCP 検出がコントローラ対応のファブリック モードとなるように検出メカニズムを設定します。
- 4. AP が起動したら、DHCP 要求を実行して AP VLAN 内の IP アドレスを取得します。
- 5. AP は WLC を使用してコントロール プレーンの CAPWAP トンネルを作成します。
- 6. 設定に基づいて、WLC がファブリック モード用に AP をプログラムします。
- 7. AP はワイヤレス フローの SDA に従います。

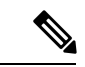

(注)

- •ファブリック SSID とファブリック以外の SSID 間のモビリティはサポートされていません。
  - AP イメージとライセンスは Cisco WLC でホストされ、AP はその WLC からイメージとラ イセンスを直接取得します。APIC-EM は、Cisco WLC 上での AP ライセンスの管理を担い ます。
  - WLC での TCP 接続フラップ後、接続を再確立するには5~6分かかります。この間に、 アクセストンネルはクライアントの参加時にリセットされます。

# 制約事項

- ・事前認証のシナリオでは、DNS解決で学習したIPアドレス(IPv4またはIPv6)は、Cisco WLCのスイッチオーバー後に失われます。
- ・ファブリック関連の統計情報のHA同期はサポートされていません。

# SD-Access ワイヤレスの設定(CLI)

WLAN でファブリックを設定するには、次の手順を実行します。

#### 始める前に

•ファブリックをイネーブルにするように、ローカルモードで AP を設定します。

#### 手順

ステップ1 config wlan fabric enable wlanid

### 例:

config wlan fabric enable wlan1

WLAN でファブリックをイネーブルにします。

## ステップ2 config wlan fabric vnid vnid wlanid

#### 例:

config wlan fabric vnid 10 wlan1

ファブリック WLAN で仮想拡張 LAN (VXLAN) ネットワーク識別子 (VNID) を設定します。

## ステップ3 config wlan fabric encap vxlan wlanid

### 例:

config wlan fabric encap vxlan wlan1

ファブリック WLAN に VNID をマップします。

ステップ4 config wlan fabric switch-ip *ip-address wlanid* 

#### 例:

config wlan fabric switch-ip 1.1.1.1 wlan1

VLAN ピア IP を WLAN に設定します。

## ステップ5 config wlan fabric [ipv6] acl {fabric-acl-name | none} wlan-id

### 例:

config wlan fabric acl fabric-acl wlan1

こコントローラで FlexConnect ACL を設定して、ファブリック WLAN に関連付けます。ファ ブリック WLAN から FlexConnect ACL の関連付けを解除するには、none オプションを使用し ます。

## ステップ6 config fabric flex-acl-template template-entry template-name {add | delete} acl-name

例:

config fabric flex-acl-template template-entry myflextemplate add myflexacl ACL を AP にプッシュし、AAA 経由でクライアントに適用します。

#### ステップ7 config wlan fabric avc-policy fabric-avc-policy wlanid

例:

config wlan fabric fabric-avc-policy wlan1

AVC プロファイル名を設定して、ファブリック WLAN に関連付けます。

### ステップ8 config wlan fabric controlplane guest-fabric enable wlanid

例:

config wlan fabric controlplane guest-fabric enable wlan1

(任意) この WLAN のゲスト ファブリックをイネーブルにします。

### ステップ9 show fabric summary

**例**: show fabric summary (任意)リンク設定のサマリーを表示します。

# SD-Access ワイヤレスのイネーブル化(GUI)

ファブリックをイネーブルにし、エンタープライズ コントローラとゲスト コントローラにパ ラメータを設定するには、次の手順を実行します。

### 手順

- ステップ1 [Controller] > [Fabric Configuration] > [Control Plane] を選択します。 [Fabric Control Configuration] ページが表示されます。
- ステップ2 [Fabric] のスライダーを移動してファブリックをイネーブルにします。

画面の上部にある [Fabric Enable/Disable] オプションを使用してファブリックをイネーブルにし、エンタープライズ コントローラとゲスト コントローラのパラメータを設定します。

- **ステップ3** [Primary IP Address] フィールドのチェックボックスをオンにしてフィールドをイネーブルにします。
- ステップ4 [IPv4 IP Address] フィールドに IP アドレスを入力します。
- ステップ5 [Pre Shared Key] フィールドに共有キーを入力します。
- ステップ6 [Connection Status] フィールドにファブリックの接続状態が表示されます。
- ステップ7 手順3~6で説明した手順を [Secondary IP Address] と [Guest Controllers] セクションで繰り返 します。
- ステップ8 [Apply] をクリックします。

# SD-Access ワイヤレス VNID の設定(GUI)

ファブリックをイネーブルにし、エンタープライズ コントローラとゲスト コントローラにパ ラメータを設定するには、次の手順を実行します。

#### 手順

- ステップ1 [Controller] > [Fabric Configuration] > [Interface] を選択します。 [Fabric Interface] > [Edit] ページが表示されます。
- ステップ2 インターフェイス名を [Fabric Interface Name] フィールドに入力します。
- ステップ3 インスタンス ID を [L2 Instance ID] フィールドに入力します。
- ステップ4 ネットワーク IP アドレスを [Network IP] フィールドに入力します。
- ステップ5 サブネットマスクを [Subnet Massk] フィールドに入力します。
- ステップ6 インスタンス ID を [L3 Instance ID] フィールドに入力します。
- ステップ7 [Apply] をクリックします。

# SD-Access ワイヤレス WLAN の設定(GUI)

ファブリック WLAN パラメータを設定するには、次の手順を実行します。

### 手順

- ステップ1 [WLANs]を選択して、[WLANs] ページを開きます。
- ステップ2 必要な WLAN の ID 番号をクリックして、[WLANs] > [Edit] ページを開きます。
- **ステップ3** [Advanced] タブを選択して、[WLANs > Edit] ([Advanced]) ページを開きます。

- ステップ4 [Fabric Configuration] セクションの下にある [Enabled] チェックボックスをオンにします。
- ステップ5 ドロップ ダウンを使用して [Fabric Interface Name] を選択します。
- ステップ6 インスタンス ID を [L2 Instance ID] フィールドに入力します。
- ステップ7 ネットワーク IP アドレスを [Peer IP] フィールドに入力します。
- **ステップ8** ドロップ ダウンを使用して [Fabric ACL] 名を選択します。
- ステップ9 ドロップ ダウンを使用して [Fabric AVC] 名を選択します。
- **ステップ10** [Apply] をクリックします。

# SD-Access での DNS アクセス コントロール リストの設定 (GUI)

次の手順を使用して、ファブリック DNS ACL パラメータを設定します。

### 手順

- **ステップ1** Control Place パラメータを設定します。 SD-Access ワイヤレスを有効化する手順を参照してください。
- **ステップ2** ファブリック インターフェイス パラメータを設定します。 ファブリック インターフェイスの設定手順を参照してください。
- ステップ3 [WLANs] > [WLAN ID] > [Security] の順に選択して、[WLANs Edit] ページを開きます。
- **ステップ4** [Security] タブで、[Layer 3] タブのドロップダウンリストで、[Layer 3 Security] を [Web Policy] に設定します。
- **ステップ5** [Preauthentication ACL] > [WebAuth FlexAcl] ドロップダウンリストから、WLAN に適用する ACL オプションを選択します。
- ステップ6 [Apply] をクリックします。

# アクセス コントロール リスト テンプレートの設定(GUI)

#### 手順

ステップ1 [Controller] > [Fabric Configuration] > [Templates] を選択します。

ページに、ファブリック ACL のリストが表示されます。

ステップ2 テンプレートを作成するには、次の手順を実行します。

新しいテンプレートを作成するか(a)、または既存のテンプレートをコピーして(b)新しい テンプレートを作成することができます。

- 新しいテンプレートを作成する場合: [Fabric ACL Template] > [New] を選択して、テンプレートの名前を入力します。[Apply] をクリックします。
- 既存のテンプレートに基づき新しいテンプレートを作成する場合: [Copy]をクリックして テンプレートの名前を入力し、[Existing Fabric Templates] ドロップダウンリストからテン プレートを選択します。[Copy] をクリックします。
- **ステップ3** [Apply] をクリックします。
- ステップ4 FlexConnect ACL をこのテンプレートにリンクするには、[Fabric ACL Template List] ページでテ ンプレート名をクリックします。

[Fabric ACL Template] > [Edit] ページが表示されます。

- ステップ5 [IPv4 ACL/IPv6 ACL] ドロップダウンリストから、ファブリック ACL テンプレートに追加する 事後認証 ACL を選択します。
- ステップ6 [Add] をクリックします。
- ステップ1 設定を保存します。